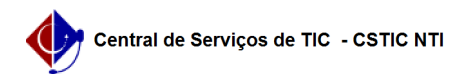

## [questão] Como faço para trancar meu curso de pós graduação? 26/07/2024 20:44:35

## Imprimir artigo da FAQ Categoria: SIGAA::Stricto Sensu Votos: 0 Estado: público (todos) Resultado: 0.00 % Última atualização: Ter 05 Out 08:26:35 2021 Palavras-chave Trancamento. Trancar Curso. Trancar Semestre. Trancar Vínculo. Discente Artigo (público) Resposta É possível solicitar ao colegiado do programa o trancamento do curso. Para esse caso, você pode entrar em contato com a coordenação/secretaria do curso e solicitar o trancamento. O pedido será enviado para apreciação do colegiado do programa, que pode deferir ou indeferir o pleito. Além disso, é necessário que seja encaminhada uma solicitação, via SIGAA, para a coordenação/secretaria do curso, que aprovará ou não o pedido, baseado na decisão do colegiado do PPG. Para solicitar esse trancamento, siga os passos abaixo: 1) Acessar o Portal do Discente; 2) Colocar o mouse em cima do ícone de "Ensino"; 3) Ir até a opção "Trancamento de Vínculo" 4) Clicar na opção "Trancar Vínculo" Figura 1 5) Na tela de "Solicitação de Trancamento de Vínculo", leia as informações sob o fundo amarelo, e marque a opção "Estou Ciente", e clique no botão "Continuar". (figura 2) Figura 2. 6) Preencha os dados necessários para confirmação do trancamento de curso. Ao finalizar o preenchimento, clique no botão "Confirmar Solicitação". (figura 3) Figura 3 7) No final, uma solicitação será encaminhada para o coordenador do curso, e o discente pode imprimir o comprovante de solicitação. (figura 4) Figura 4.